## Instalace Microsoft Office 365 pro studenty a zaměstnance školy na domácí použití

Přejděte ve webovém prohlížeči na adresu office365.ssemi.cz.

Přihlaste se Vaším školním e-mailem a heslem do PC ve škole.

Po přihlášení najdete po pravé straně obrazovky tlačítko s nápisem "Nainstalujte si Office".

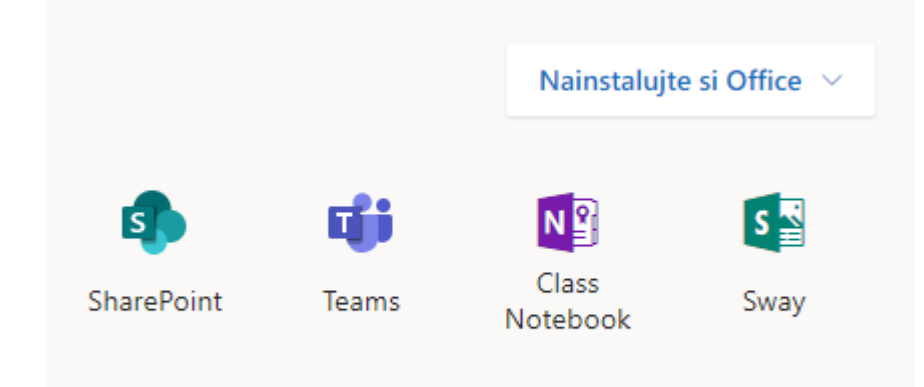

## Po kliknutí na toto tlačítko zvolte "Aplikace Office 365"

Nainstalujte si Office  $\vee$ Aplikace Office 365 Zahrnuje aplikace Outlook, OneDrive for  $\downarrow$ Business, Word, Excel, PowerPoint, OneNote a další. Další možnosti instalace Umožňuje nainstalovat jiný jazyk, 64bitovou verzi nebo další aplikace, které jsou k dispozici v rámci předplatného.

Následně se řiďte pokyny, které se objeví na obrazovce. Zpravidla se Vám stáhne instalátor, který když spustíte, tak se Vám nainstaluje celá sada aplikací Office 365 Professional Plus.

Po instalaci by měly být aplikace aktivovány.

Pokud Vám aplikace z jakéhokoliv důvodu oznámí, abyste se přihlásili, použijte opět přihlašovací údaje, které jste obdrželi.

Vaše licence je platná pouze po dobu studia (pracovního poměru).

V případě problémů kontaktujte správce licencí na rantos@ssemi.cz.